## Een nebula nacht landschap – video les

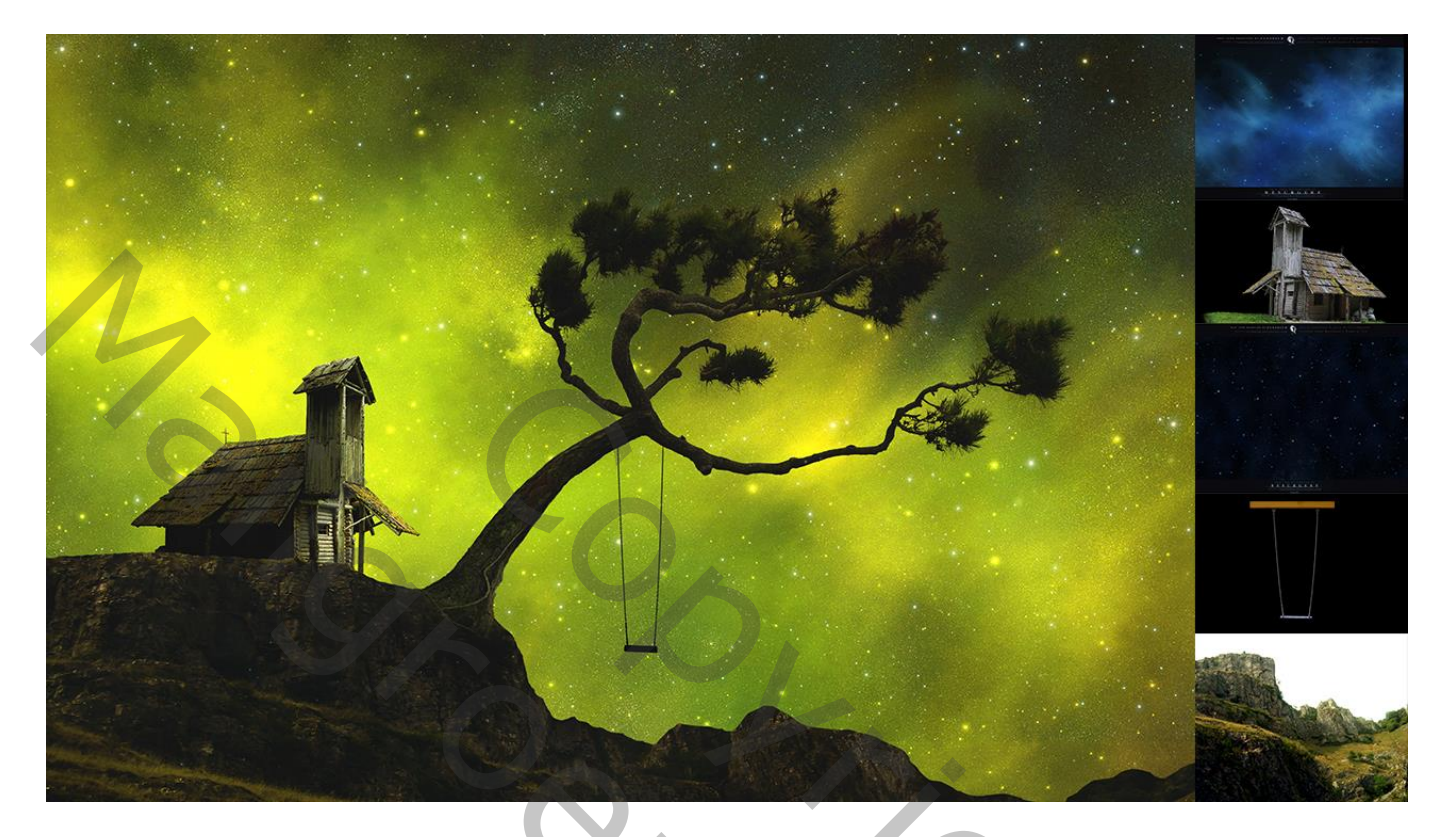

Nodig : schommel; boom; huis; klif; sterren lucht; nebula lucht

Open een nieuw document : 3000 x 2000 px ; 300 ppi Aanpassingslaag 'Volle kleur', kleur = # 4D4D4D De "klif" toevoegen; grootte aanpassen; Snelle selectie maken van de rots; laagmasker toevoegen

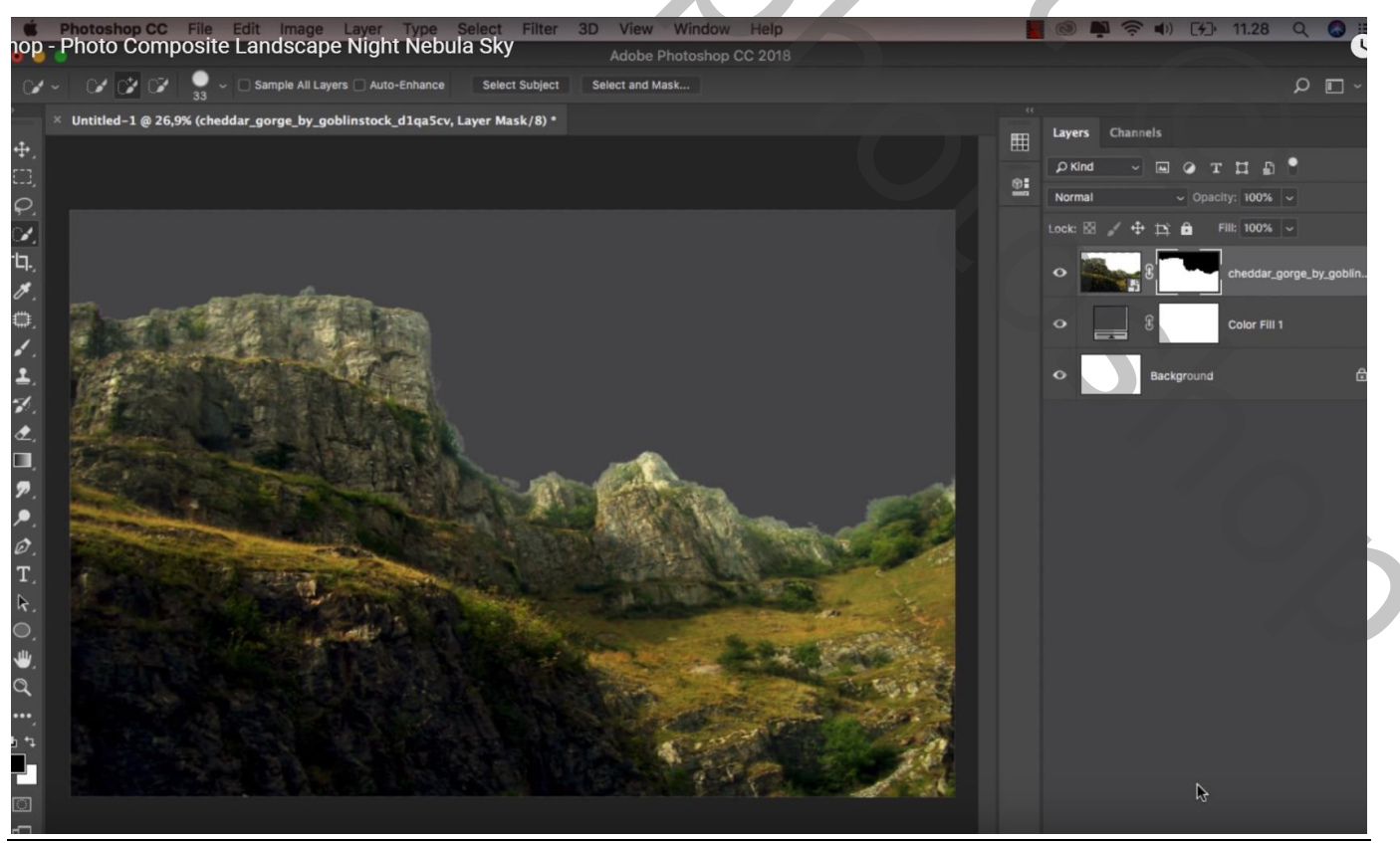

Nebula nacht – blz. 1

Vertaling T

De laag wat naar onderen slepen; klein zwart penseel, 60 px; randen verwijderen

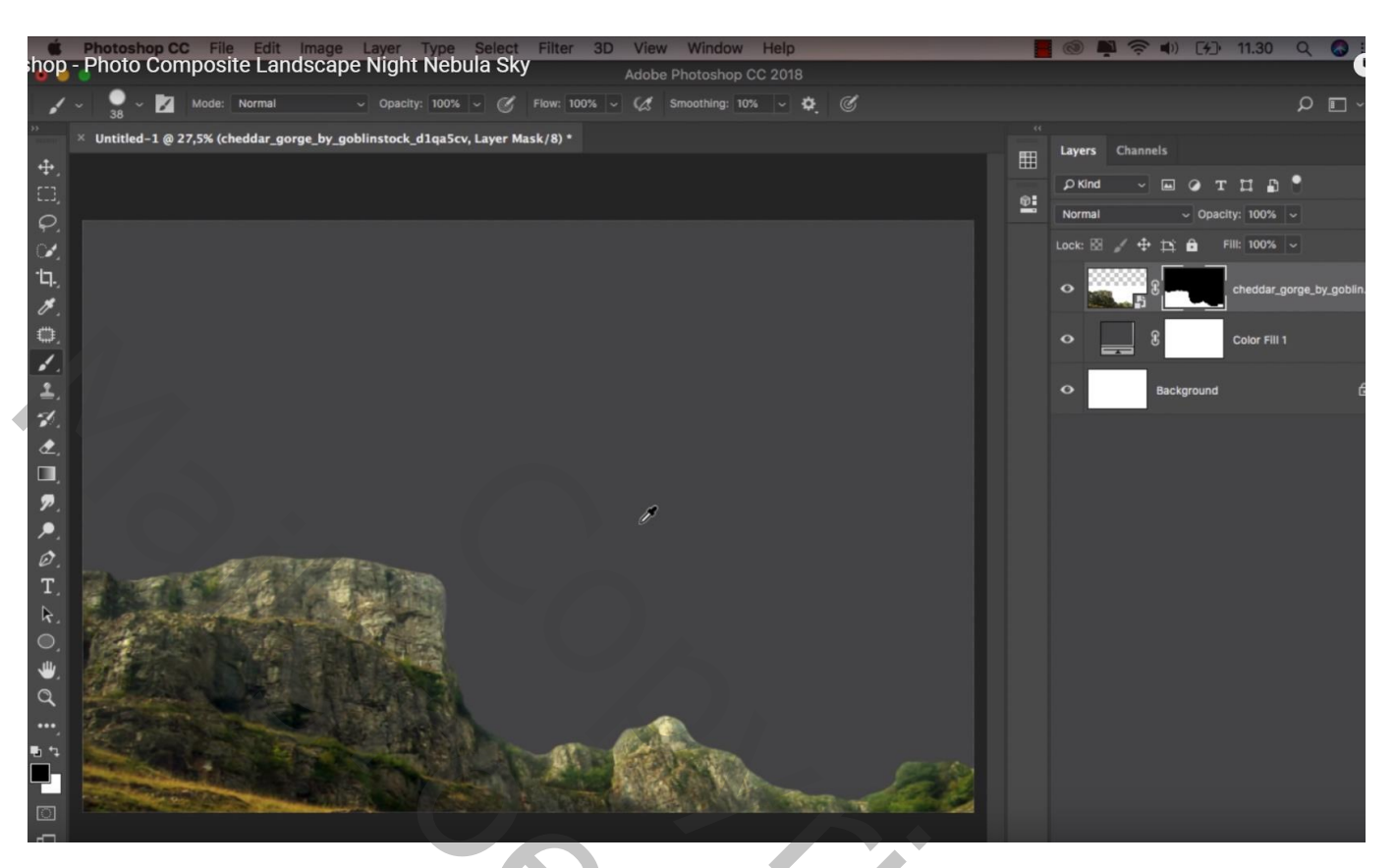

De "sterrenhemel" toevoegen onder vorige afbeelding

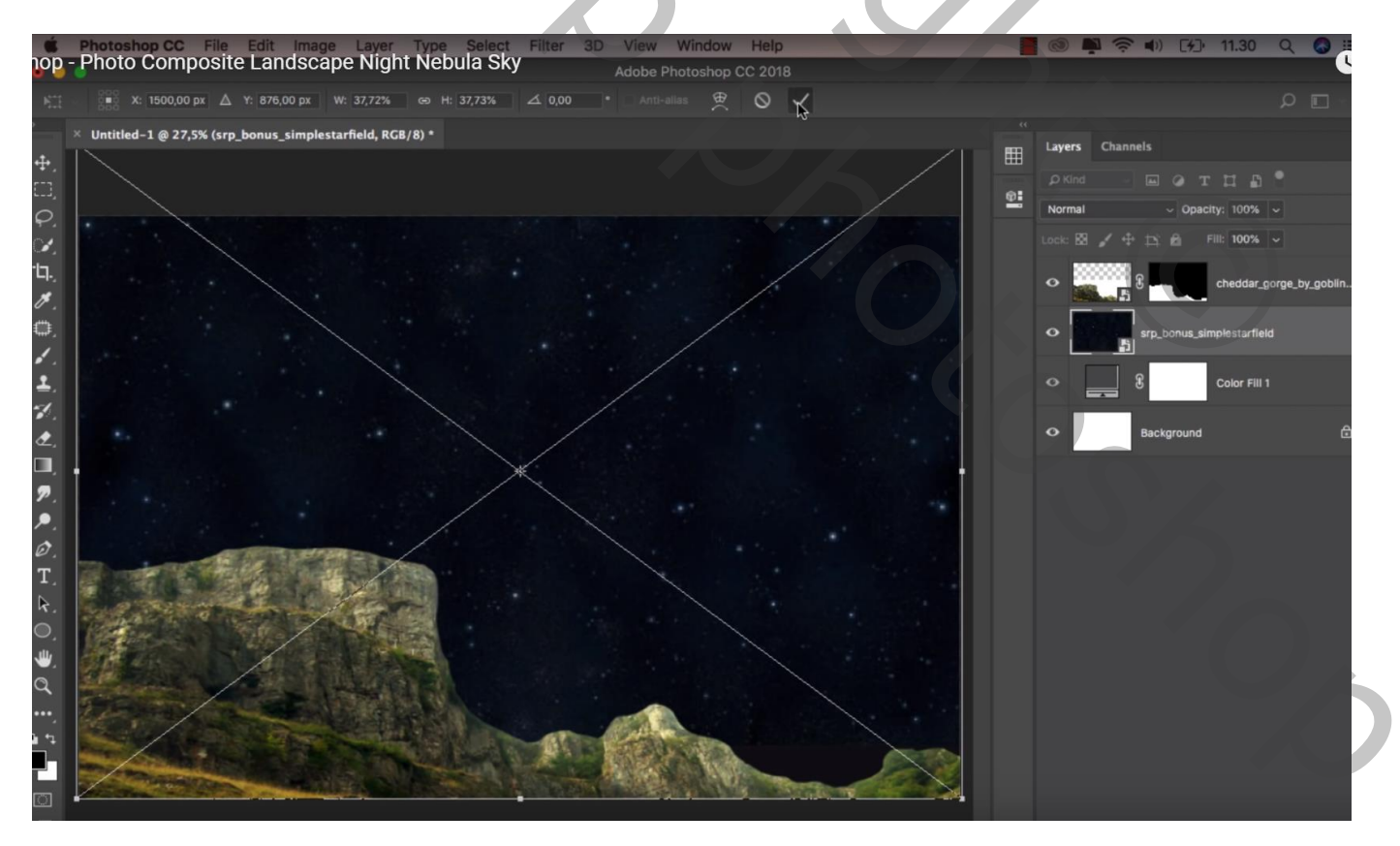

De "cosmos" afbeelding toevoegen ; laagmodus = Bleken; draai de laag Horizontaal Laag dan onder laag "klif" slepen

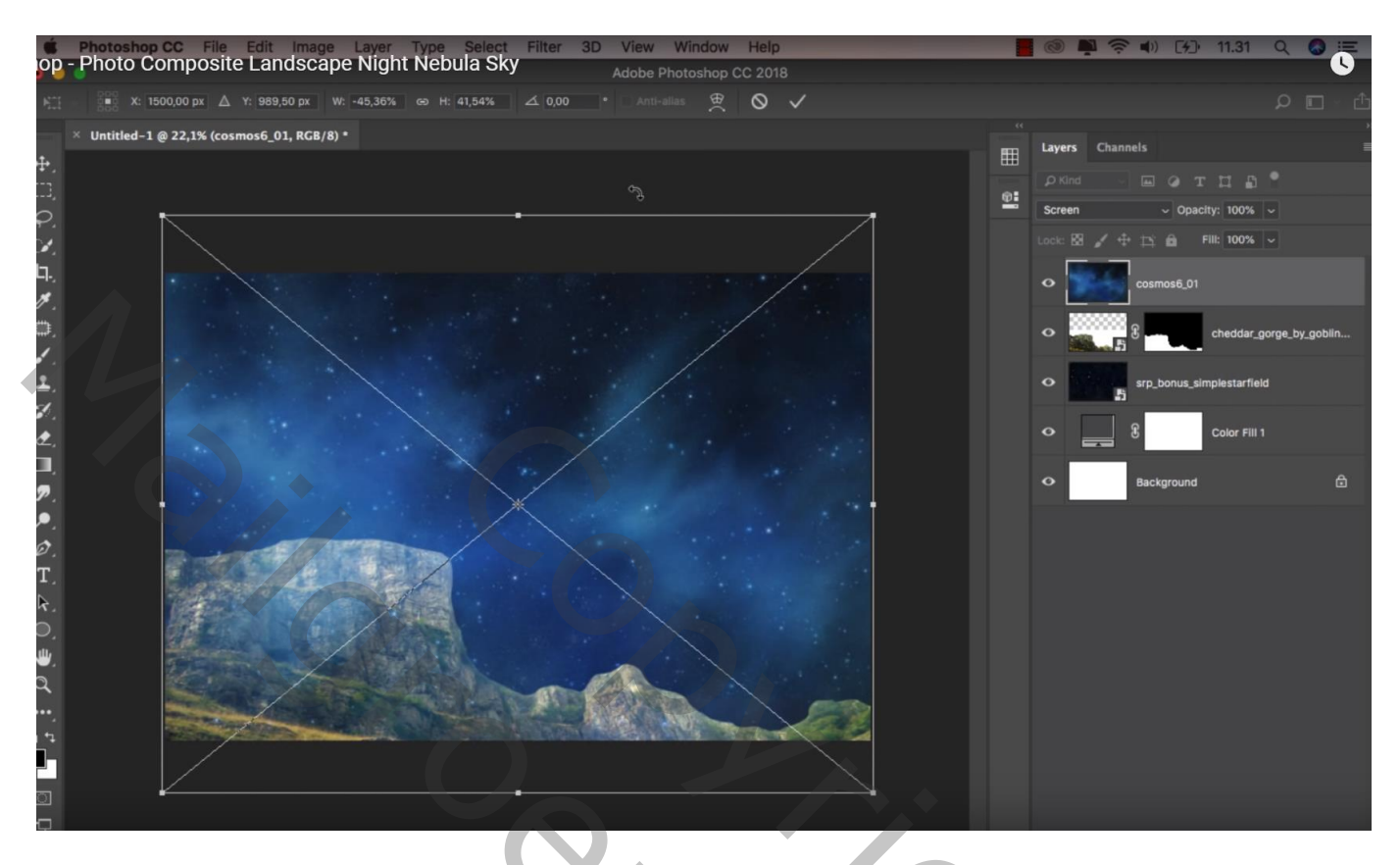

Boven die laag "cosmos" een Aanpassingslaag 'Kleurtoon/Verzadiging' : -140 ; 54 ; 0 ; Uitknipmasker

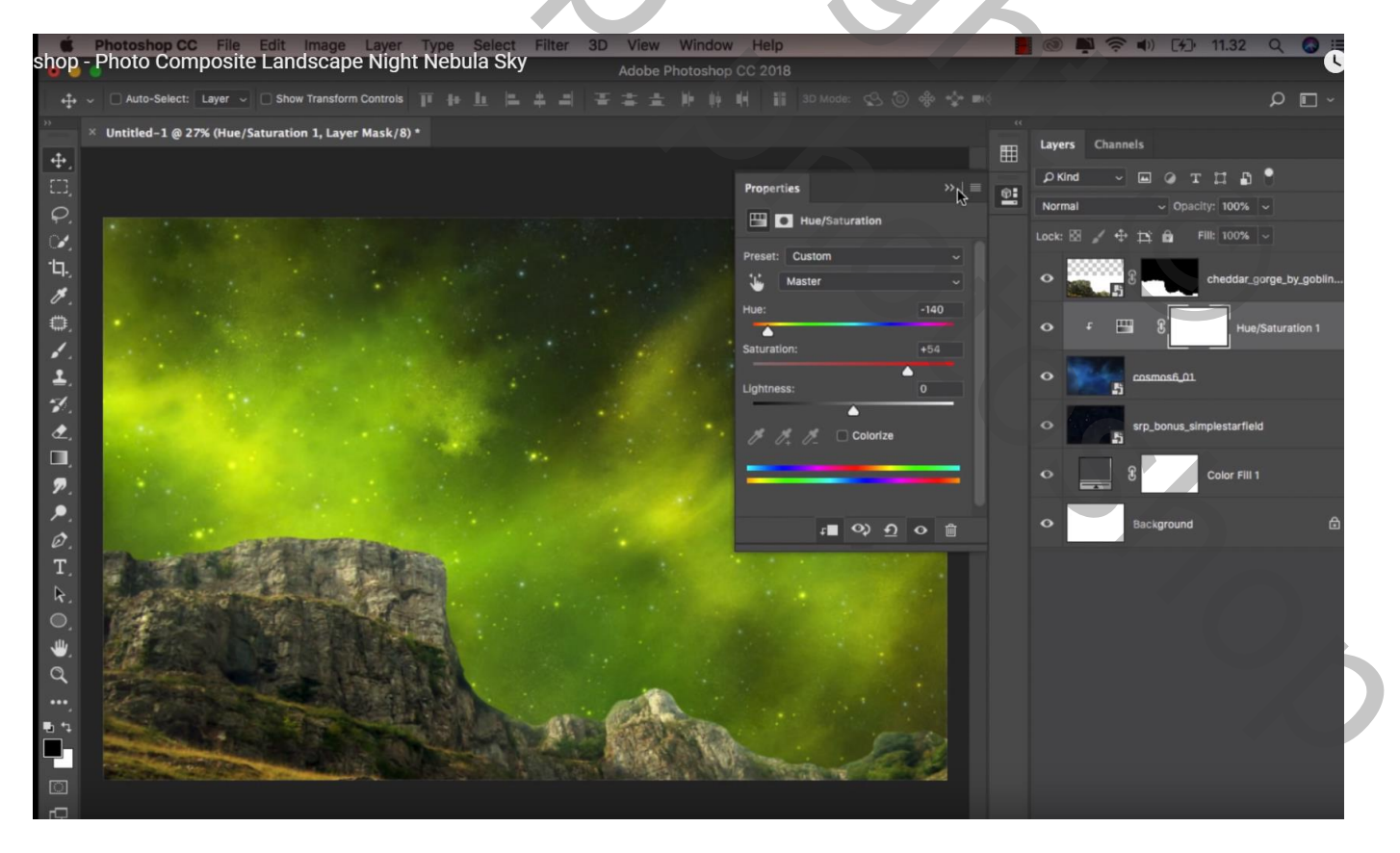

## Boven laag "klif" een Aanpassingslaag 'Helderheid/Contrast' : 5 ; 46 ; Uitknipmasker

| shop                                 | Photoshop CC File Edit Image Layer Type Select Filter 3D View Window Help Photo Composite Landscape Night Nebula Sky Adobe Photoshop CC 2018 | 📕 🞯 📮 🛜 🜓 [7]) 11.32 ् 🖓                                                                                                    |
|--------------------------------------|----------------------------------------------------------------------------------------------------|----------------------------------------------------------------------------------------------------|
| + <del>]</del> +                     | - DAuto-Select: Layer - DShow Transform Controls 百 計 上 二 本 二 王 本 上 帅 帥 睄 譜 3D Mode: 公 ③ 令 ☆ m                                                | ~ 🗖 ک                                                                                                    |
| »»                                   | <ul> <li>Untitled-1 @ 27% (Brightness/Contrast 1, Layer Mask/8) *</li> </ul>                                                                 | Layers Channels                                                                                                    |
| , 田田の宮井を白く当然も目のへの日をOi                | <sup>4</sup> Untitled-1 @ 27% (Brightness/Contrast 1, Layer Mask/8)*                                                                         | common set       2         Layers       Channels         P Kind       Image: T         Normal       Opacity: 100%         Normal       Opacity: 100%         Lock:       Image: T         Image: T       Image: T         Image: T </td |
| )<br>0<br>1<br>1<br>1<br>1<br>1<br>1 |                                                                                                    |                                                                                                    |

Aanpassingslaag 'Selectieve kleur' : zwarte tinten = 4 ; 0 ; 0 ; -5 ; rode tinten = 100 ; -100 ; 100 ; 100 ; gele tinten = -24 ; -13 ; 0 ; 35 ; groen = alles op 100 ; Uitknipmasker

| Ś.              | Photoshop CC File Edit Image Layer Type Select         | t Filter | 3D V   | iew | Window | Help              |            |   |            | 🞯 📮 🛜 🜒 [7]· 11.33 🔍 🔕 🚐      |
|-----------------|--------------------------------------------------------|----------|--------|-----|--------|-------------------|------------|---|------------|-------------------------------|
| supp.           | Photo Composite Landscape Night Nebula S               | ку       |        |     |        |                   |            |   |            |                               |
|                 | - Auto-Select: Layer - Show Transform Controls         |          |        |     |        |                   |            |   |            | £ ~ ⊡ م                       |
| **              | × Untitled-1 @ 27% (Selective Color 1, Layer Mask/8) * |          |        |     |        |                   |            |   |            | Lavare Channels               |
| <b>4</b> .      |                                                        |          |        |     |        |                   |            |   | ▦          | Layers Chammers               |
| E23,            |                                                        |          |        |     |        | Properties        |            |   | <b>@</b> : |                               |
| φ,              |                                                        |          |        |     | -      | Selective C       | olor       |   | _          | Normal Vopacity: 100% V       |
| ×.              |                                                        |          |        |     |        | Preset: Custom    |            |   |            | Lock: 🖾 🖌 🕂 🛱 👔 Fill: 100% 🗸  |
| ·ロ.,            |                                                        |          |        |     |        | Colors: Yellows   |            |   |            | 🔹 🐔 📓 Selective Color 1       |
| Ø.              |                                                        |          |        |     |        | Cyan:             | -24        |   |            |                               |
| ۵.              |                                                        |          |        |     |        | <b>A</b>          |            |   |            | ↔ F 🔅 & Brightness/Contrast 1 |
| 1.              |                                                        |          |        |     |        | Magenta:          | -13        |   |            | 2000000                       |
| ±.              |                                                        |          |        |     |        | Yellow:           | 0          |   |            | cheddar_gorge_by_gohlin       |
| <i>*</i> .      |                                                        |          |        |     |        | Black:            | +35        |   |            |                               |
| ₫,              |                                                        |          |        |     |        |                   | •          |   |            |                               |
|                 |                                                        |          |        |     |        | O Relative        | Absolute   |   |            | COSTROS6_01                   |
| ₽.              |                                                        |          |        |     |        |                   |            |   |            |                               |
|                 |                                                        |          |        |     |        | o ∎1              | <u>२</u> ० | Û |            | srp_bonus_simplestarfield     |
| <i>е</i> ,<br>т | the start of the second                                |          |        |     |        |                   |            |   |            |                               |
| ⊥,<br>⊳         |                                                        |          |        |     |        |                   |            |   |            | Color Fill 1                  |
| 0               |                                                        |          |        |     |        |                   |            |   |            | O Background A                |
| َىلك            |                                                        |          |        |     |        |                   |            |   |            |                               |
| a               |                                                        |          |        |     |        |                   |            |   |            |                               |
|                 |                                                        |          |        | 1   |        |                   |            |   |            |                               |
| <b>u</b> •      |                                                        | 10       |        |     | 3-     |                   |            |   |            |                               |
|                 |                                                        | -        |        | 1   | No.    | the second second | 100 3      |   |            |                               |
| Ö               |                                                        |          | Ser St |     | 10000  | State Te          |            | 2 |            |                               |
| -               |                                                        |          |        |     |        |                   |            |   |            |                               |

## Nog een Aanpassingslaag 'Helderheid/Contrast' : -150 ; 0 ; Uitknipmaseker

| shop    | Photoshop CC File Edit Image Layer Type Select Filter 3D View Window Help<br>- Photo Composite Landscape Night Nebula Sky Adobe Photoshop CC 2018 |         |              | )) [ <del>%]</del> ) 11.34       | 4 Q 🚱              |
|---------|----------------------------------------------------------------------------------------------------|---------|--------------|----------------------------------|--------------------|
| •‡•     | - C Auto-Select: Layer - C Show Transform Controls 百 計 上 当 書 書 書 書 計 時 時 時 語 3D Mode: 公 ③ 参 空 W                                                   |         |              |                                  | ר∎ ⊂               |
| *       | × Untitled-1 @ 27% (Brightness/Contrast 2, Layer Mask/8) *                                                                                        | E Laye  | ers Channels |                                  |                    |
| ÷.      |                                                                                                    | ⊞<br>¢م | kind ~ G     | отц                              | a •                |
| 0       | Properties »   =                                                                                                    | Norr    | mal          | <ul> <li>Opacity: 100</li> </ul> | % ~                |
| de la   | Brightness/Contrast                                                                                                    |         | 🛛 🖌 🕂 t      | 🖞 🔂 🛛 Fill: 100                  | % ~                |
| Ъ.      | Brightness: 150                                                                                                    |         |              | 8                                | Brightness/Contras |
| 0       | Contrast: 0                                                                                                    |         | ÷ 🗷          | £                                | Selective Color 1  |
| ±.<br>7 | Use Legacy                                                                                                    |         | ÷ )):        | 8                                | Brightness/Contras |
| ₹.<br>• |                                                                                                    |         | 8            | chedda                           | ar_gorge_by_goblin |
| ₽.<br>● |                                                                                                    |         | • 📟          | 8 +                              | Hue/Saturation 1   |
| Ø.      |                                                                                                    | •       | <b>1</b>     | smos6_01                         |                    |
| T.      |                                                                                                    |         | sri<br>Li    | )_bonus_simplestar               | rfield             |
| )<br>() |                                                                                                    |         | 8            | Color F                          | FIII 1             |
| à       |                                                                                                    |         | Ва           | ckground                         | ć                  |
|         |                                                                                                    |         |              |                                  |                    |

De "boom" toevoegen; draai Horizontaal; roteer 28° Laagmasker toevoegen; deel wat buiten de klif valt weg vegen ; zacht penseel gebruiken onderaan

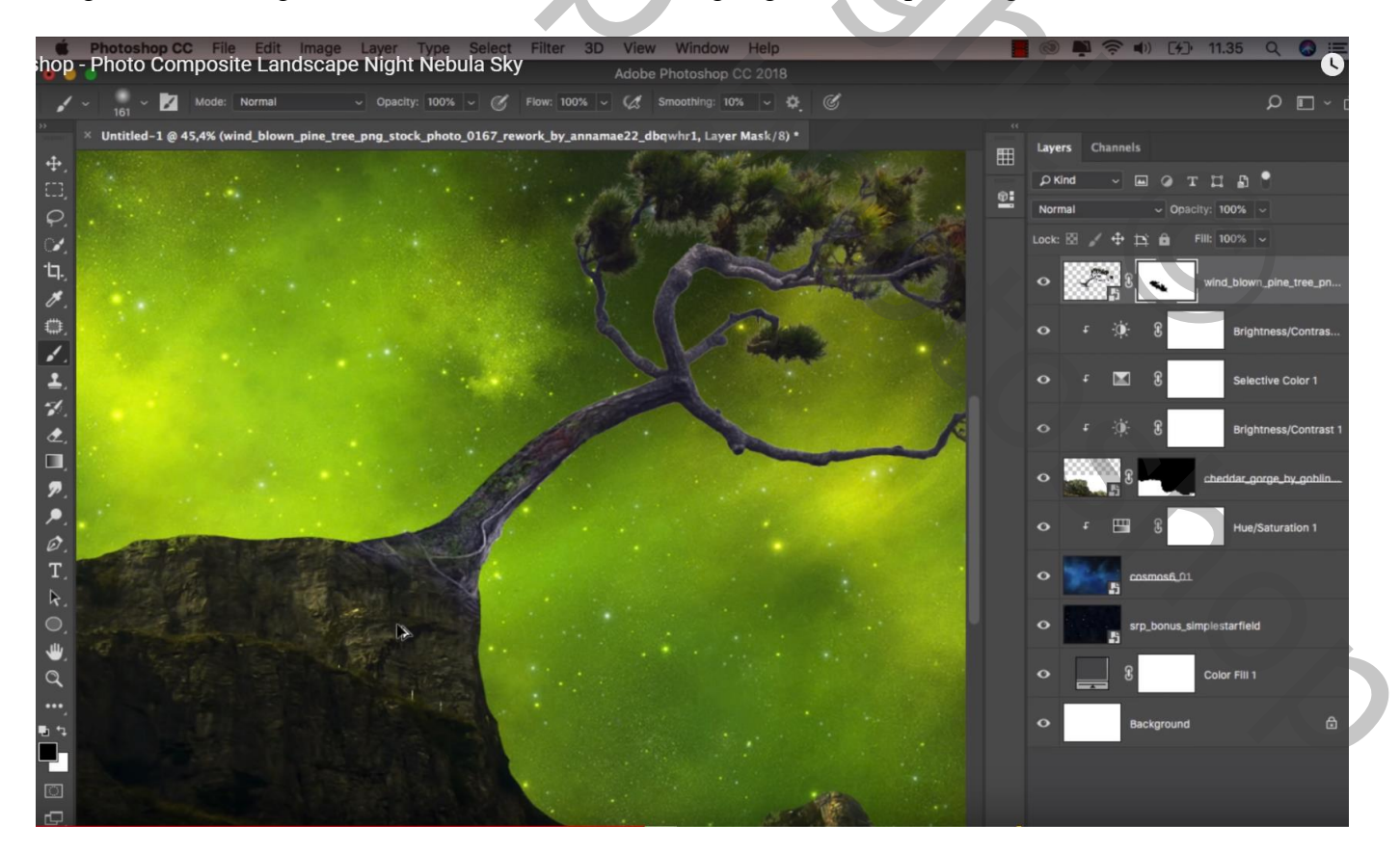

## Aanpassingslaag 'Helderheid/Contrast' : -150 ; 0 ; Uitknipmasker boven laag "boom"

| shop         | Photoshop CC File Edit Image Layer Type Select Filter 3D View Window Help<br>- Photo Composite Landscape Night Nebula Sky Adobe Photoshop CC 2018 |    | 0 Ņ     |               | 💬 11.35 Q 🙆 🗮                      |
|--------------|----------------------------------------------------------------------------------------------------|----|---------|---------------|------------------------------------|
| + <u>†</u> + | - C Auto-Select: Layer - C Show Transform Controls 〒 非山 に キュ 音 書 主 昨 神 州 龍 30 Mode: 公 ③ 参 🂠 m G                                                   |    |         |               | ∠ □                                |
| *            | × Untitled-1 @ 26% (Brightness/Contrast 3, Layer Mask/8) *                                                                                        | •• | Layers  | Channels      |                                    |
| ₩,<br>□]     | Properties >>   ≡                                                                                                    | •  | ₽ Kind  | ~ 🖬 🥥         | тдр 📍                              |
| φ.           | 년<br>양: 🖬 Brightness/Contrast                                                                                                    |    | Normal  |               | pacity: 100% ~                     |
| ्र<br>म.     | Auto                                                                                                    |    | Lock: 🛛 | /⊕⊥:∎<br>30:8 | Fill: 100% ~<br>Brightness/Contras |
| ø.<br>0,     | erightness: -190<br>Contrast: 0                                                                                                    |    | 0       | L .           | wind_biown_pine_tree_pn            |
| ⊀.<br>≝.     |                                                                                                    |    | o t     | -04-8         | Brightness/Contras                 |
| 1.<br>L      |                                                                                                    |    |         | <b>X</b> 8    | Selective Color 1                  |
| ,<br>,       |                                                                                                    |    |         | ÷¢: 8         | Brightness/Contrast 1              |
| ۰.<br>۱      |                                                                                                    |    | •       | 3<br>5        | cheddar_gorge_by_goblin            |
| T.           |                                                                                                    |    |         | 8             | Hue/Saturation 1                   |
| к,<br>О,     |                                                                                                    |    | •       | Cosmos6       | ρı                                 |
| )<br>d       |                                                                                                    |    | •       | srp_bonus     | s_simplestarfield                  |
| •••,<br>•••, |                                                                                                    |    | •       | 8             | Color Fill 1                       |
|              |                                                                                                    |    | •       | Backgrou      | nd 🕀                               |

Aanpassingslaag 'Volle kleur', kleur = # 617900 ; Uitknipmasker boven vorige laag Modus = Bedekken ; dekking = 50%

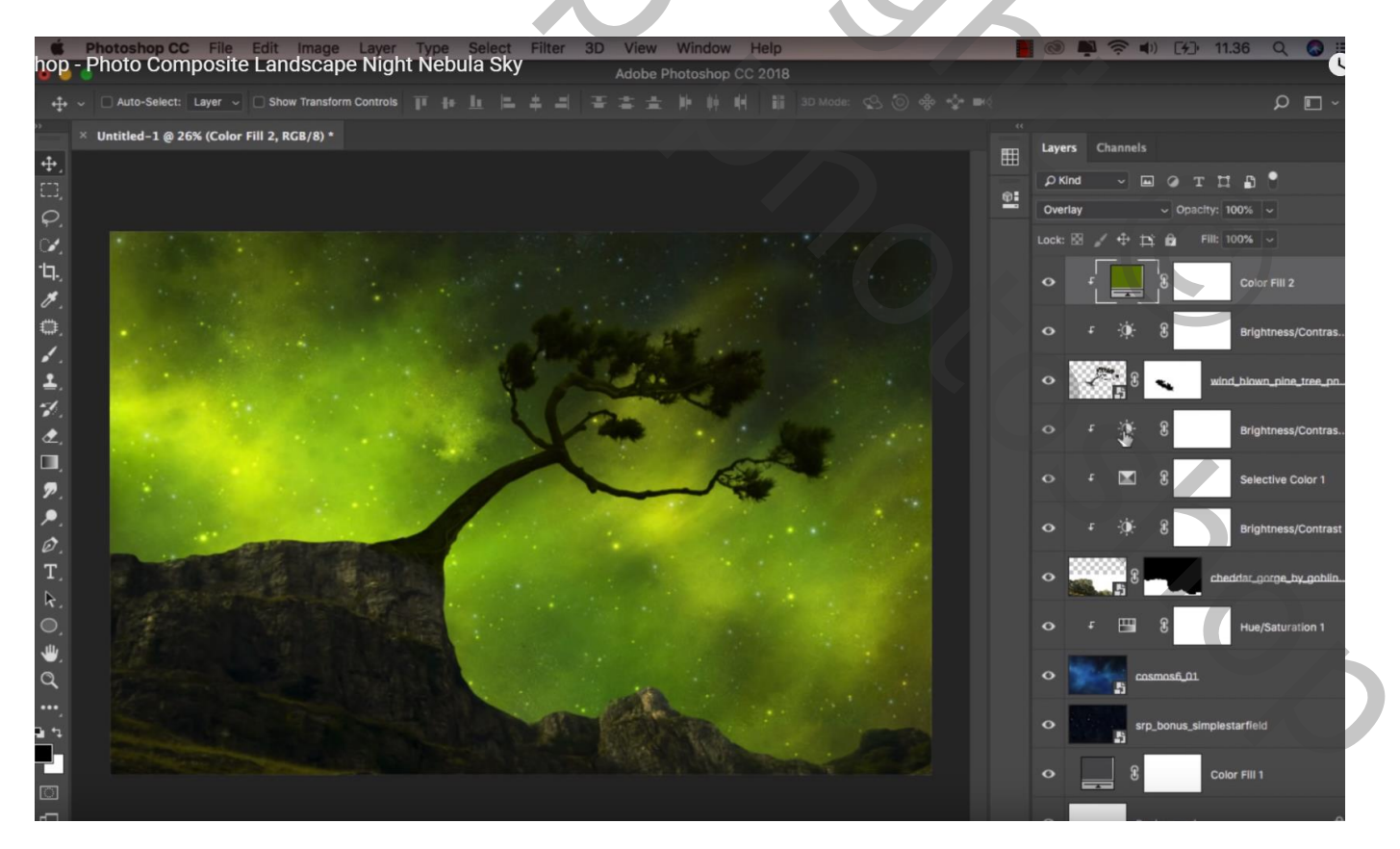

Nieuwe laag boven de Aanpassingslagen van laag "klif"; Uitknipmasker; zwart zacht penseel, 300 px, dekking = 10%

Schaduwen onder de boom schilderen en op randen van de klif

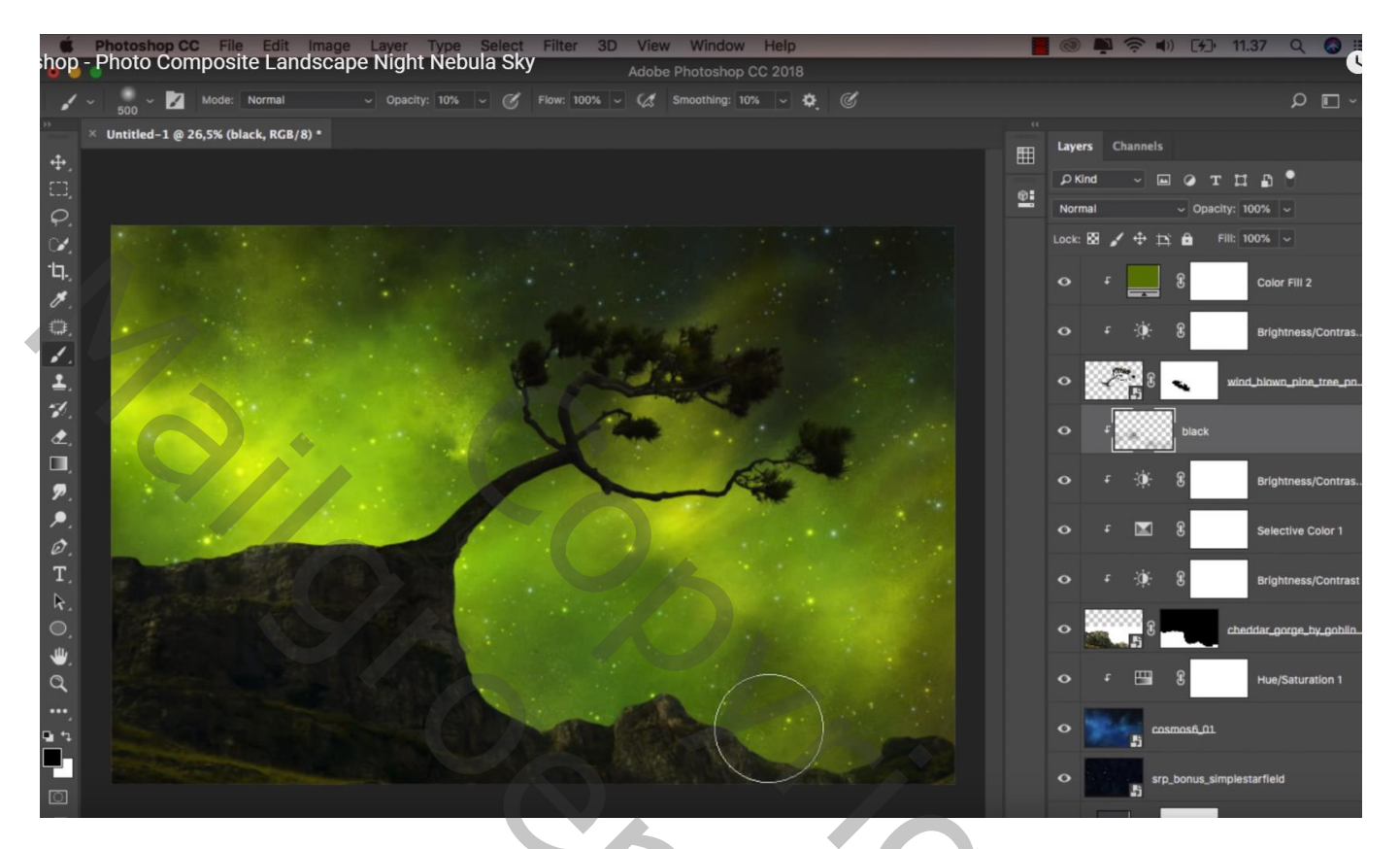

De "kerk" toevoegen boven op de klif; de laag wel onder laag "klif" slepen; Horizontaal omdraaien Zachte Gum, deel onderaan verwijderen Aanpassingslaag 'Helderheid/Contrast' : 0 ; 100 ; Uitknipmasker

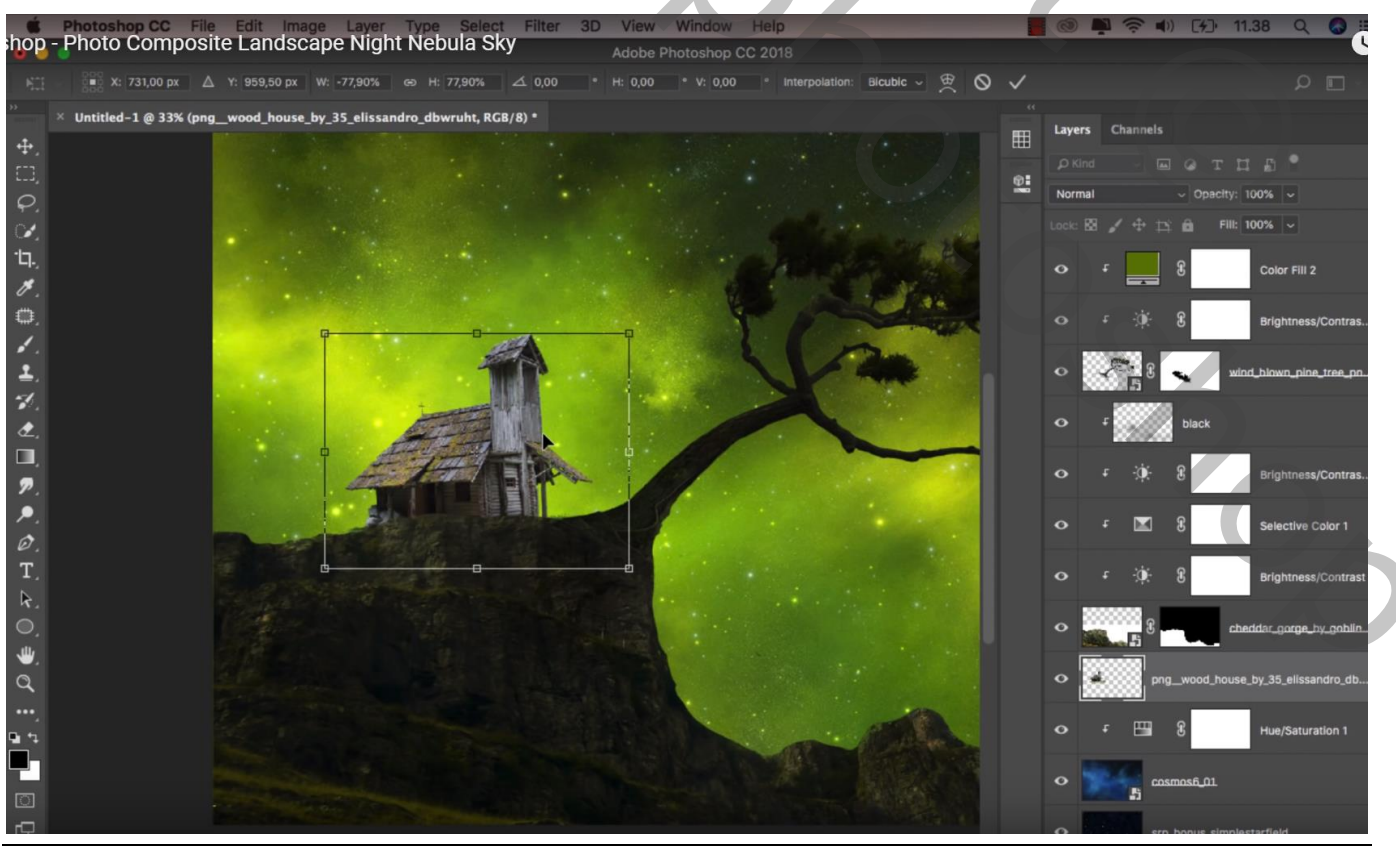

Nebula nacht – blz. 7

Vertaling T

Aanpassingslaag 'Curven', punt op (255; 68); Uitknipmasker

Laagmasker omkeren; zacht wit penseel; delen weer wat donkerder maken (onderaan; toren) Dekking penseel = 35%, grootte = 250 px; op dak schilderen en randen

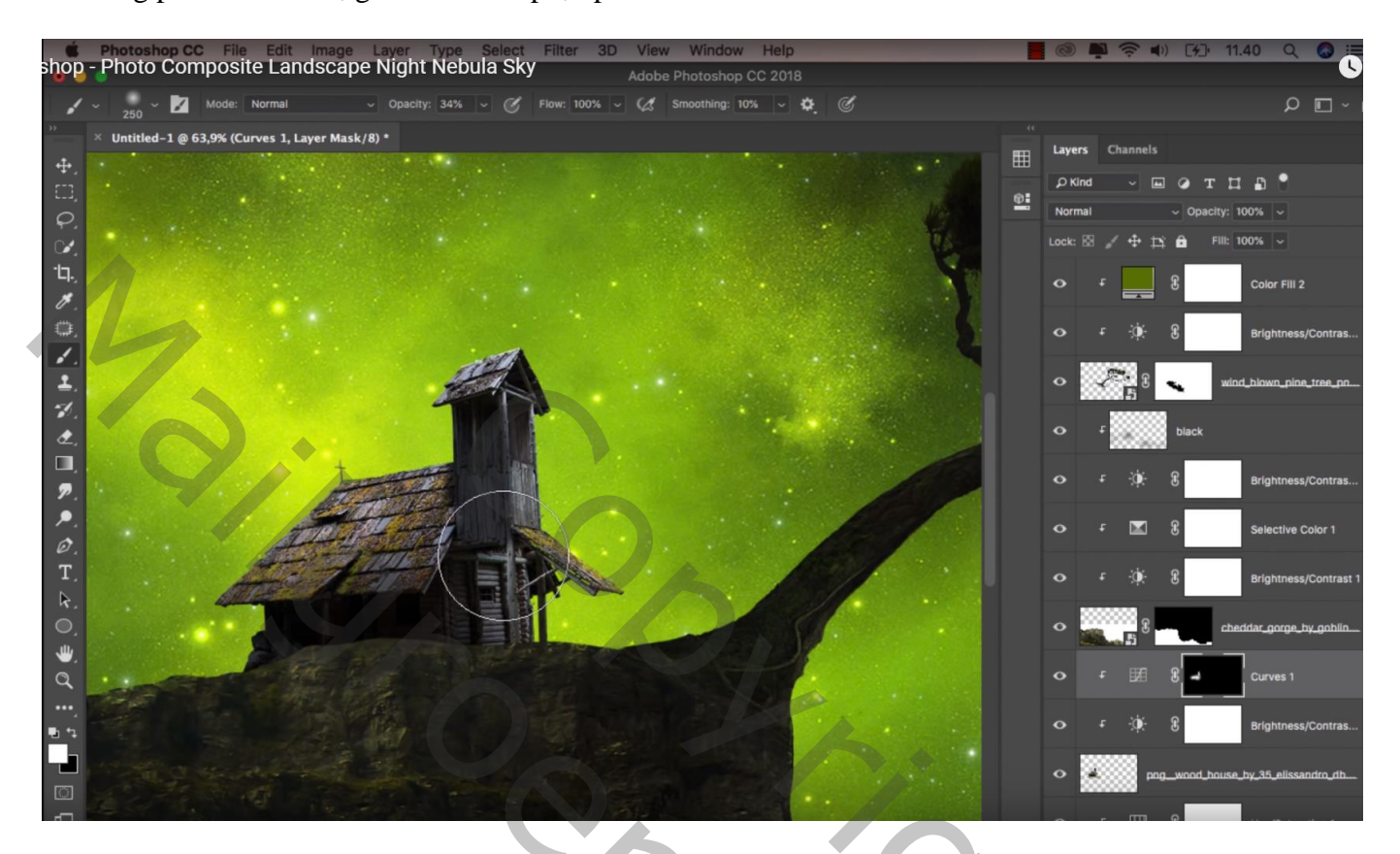

Aanpassingslaag 'Volle kleur', kleur = # 688A00; Uitknipmasker Modus = Bedekken ; dekking = 50%

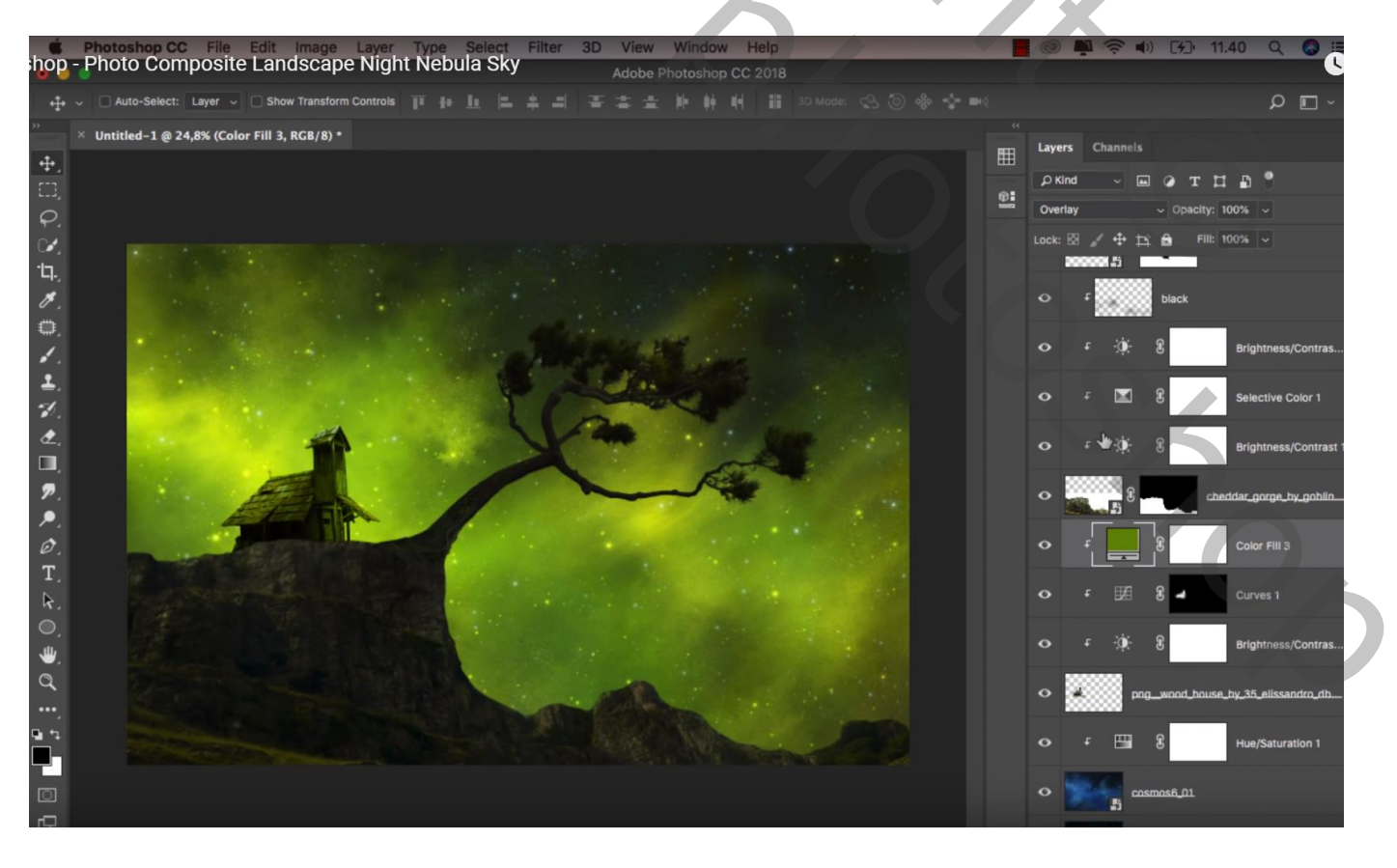

Nebula nacht – blz. 8

De "schommel" toevoegen; laag onder laag "boom" slepen; trek wat groter ; deel bovenaan verwijderen Klik Ctrl + U  $\rightarrow$  Helderheid = -100

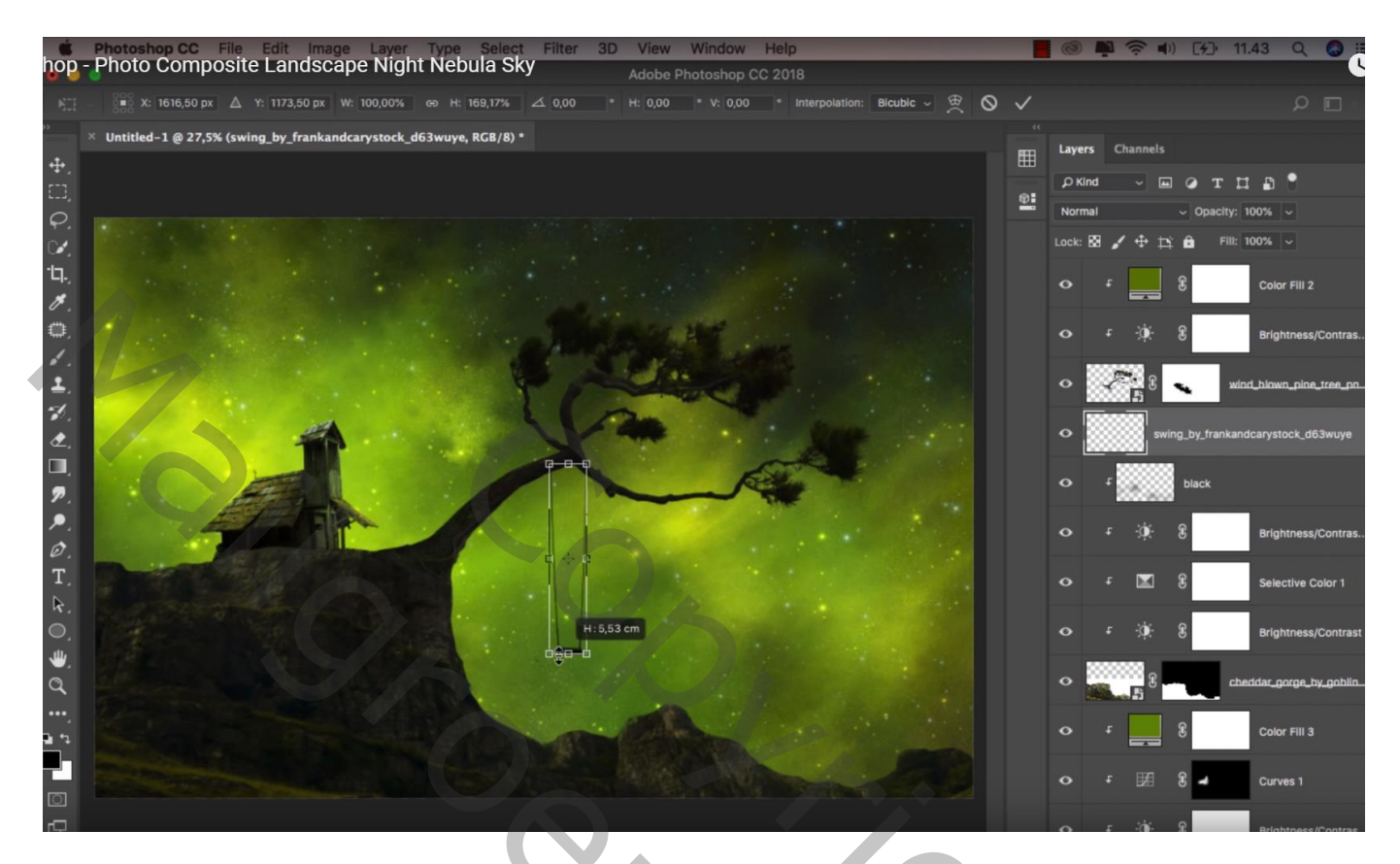

Bovenste laag, Aanpassingslaag 'Kleurbalans', Middentonen = 2; 0; 2; Hooglichten = 40; 15; -8

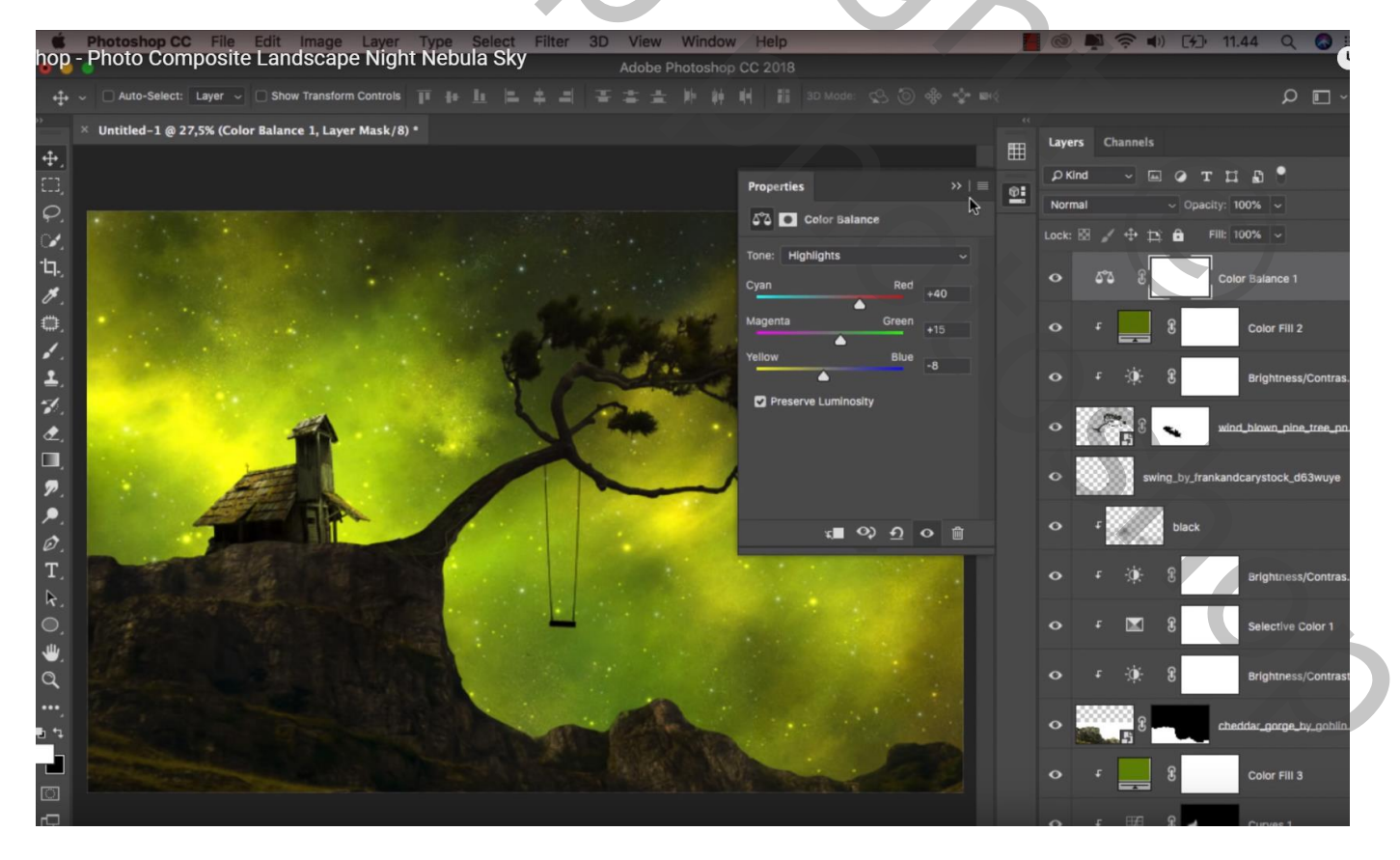

Opmerking : vergeet niet van de afbeelding kleiner te maken als je die op Sennet plaatst

| agen Kanalen Pa | den 🔹                   |   |
|-----------------|-------------------------|---|
| Doorheen halen  | ✓ Dekking: 100% •       |   |
| /ergr.: 📃 🥒 🕂 角 | Vul: 100% •             |   |
| 🖻 🖉 🖁 🔄 Kle     | urbalans 1              | ^ |
| 🖲 🔽 🖿 boom      |                         |   |
| > F 🛛 🕄         | Kleurenvulling 2        |   |
| ► • 8           | Helderheid/contrast 3   |   |
| > <u></u>       | boom                    |   |
| schommel        |                         |   |
| ▼ ☐ klif        |                         |   |
| > F zwart       |                         |   |
|                 | Helderheid/contrast 2   |   |
| F 0 8           | Selectieve kleur 1      |   |
| F Ø 8           | Helderheid/contrast 1   |   |
|                 | klif                    |   |
| ■ マ 🗀 kerk      |                         |   |
|                 | Kleurenvulling 3        |   |
| • • • • • •     | Curven 1                |   |
|                 | Helderheid/contrast 4   |   |
| kerk            |                         |   |
|                 | Kleurtoon/verzadiging 1 |   |
| cosmos          |                         |   |
| sterren         |                         |   |
|                 | urenvulling 1           |   |
| Achtergroi      | d 🗅                     |   |
|                 | ee fx, D Ø, L L L .     |   |
|                 |                         |   |
|                 |                         |   |
|                 |                         |   |
|                 |                         |   |
|                 |                         |   |
|                 |                         |   |
|                 |                         |   |